## How to View/Change Your Profile

- 1. Look for LOGIN in the upper right corner of the Home Page (left of logo)
- 2. Click LOGIN and enter your email and Password
- 3. After you are successfully logged in, click on your name and select "View profile".

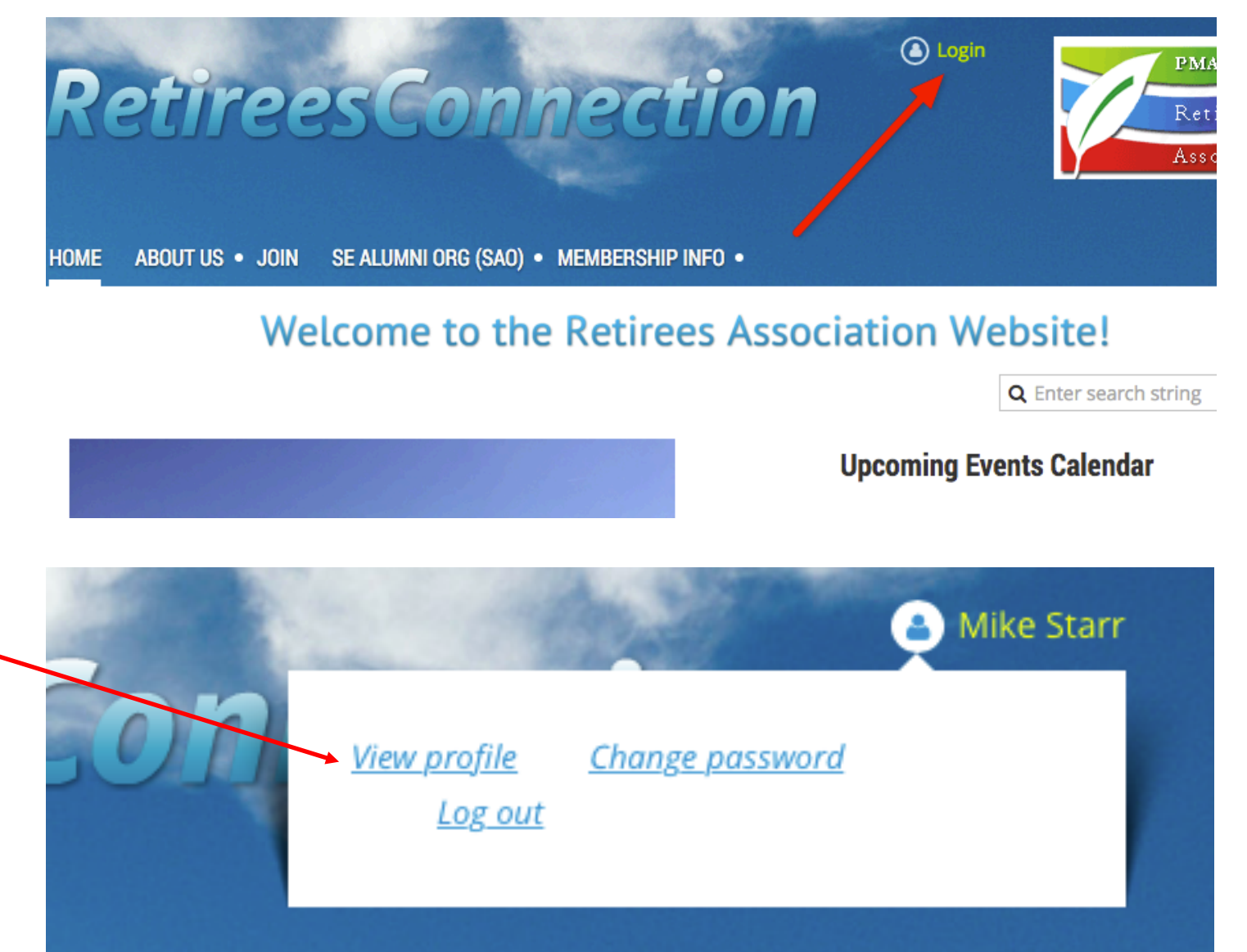

|    |                                             | My profile         |                    |                                         |                                       |                                |
|----|---------------------------------------------|--------------------|--------------------|-----------------------------------------|---------------------------------------|--------------------------------|
|    |                                             | Edit p<br>Profile  | profile<br>Privacy | <u>My directory p</u><br>Email subscrip | <u>rofile</u><br>tions Member photo o | albums Invoices and payments   |
|    |                                             |                    | <u></u>            | <u></u>                                 | <u></u>                               | <u>interces and payments</u>   |
| 1. | Click EDIT PROFILE in the upper left corner | Membership details |                    |                                         |                                       |                                |
| 2. | Your "My Profile" page will display         |                    |                    | Г                                       |                                       |                                |
| 3. | Enter/Correct any information on the page   |                    |                    |                                         | Member ID                             | 831047 This field is generated |
|    |                                             |                    |                    |                                         | First name                            | Mike                           |
|    |                                             |                    |                    |                                         | Last name                             | Starr                          |
|    |                                             |                    |                    |                                         | e-Mail                                | starrm7@gmail.com              |
|    |                                             |                    |                    |                                         | Phone                                 | 804 527 0879                   |
|    |                                             |                    |                    |                                         | Photo                                 | Choose File no file selected   |
|    |                                             |                    |                    |                                         | Mobile                                |                                |
|    |                                             |                    |                    |                                         |                                       |                                |

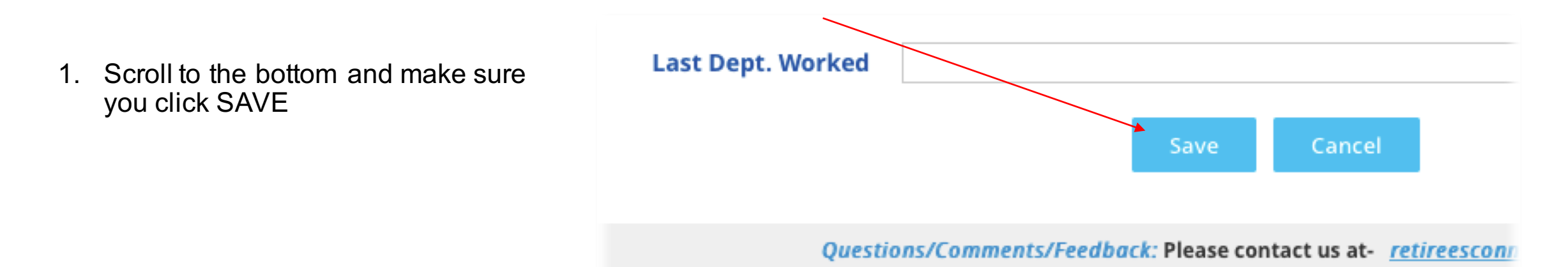